### Portal-OSU(保護者ポータルシステム)

### 目次

| 1. Portal-OSU(保護者ポータルシステム)とは?1   |
|----------------------------------|
| 2. ユーザーID とパスワード1                |
| <ol> <li>ご利用する前の初期設定方法</li></ol> |
| 4. 保護者ポータルへのログイン方法6              |
| 5. お知らせ・個人伝言を確認する。8              |
| 6. イベントの出欠回答をする。9                |
| 7. 時間割を確認する。12                   |
| 8. 履修登録確認表をダウンロードする。13           |
| 9. 成績表をダウンロードする。14               |
| 1 0. 住所等を変更する。 15                |
| 11. お知らせ等のメール通知設定をする。17          |
| 1 2. パスワードを Web 上で初期化する。20       |

### 1. Portal-OSU(保護者ポータルシステム)とは?

Portal-OSUとは、ご子女の学生生活に関する情報(時間割、その他お知らせなど)をWeb上で提供する総合案内システムです。

お知らせや時間割など学生個人に応じた内容の情報が表示されます。また、メール配信設定をすることにより、大学からの個人連絡をメールで受け取ることもできます。

このPortal-OSUの一部の機能は、通常のパソコンブラウザだけでなく、スマートフォンなどからでも利用可能です。

### 【主な機能】

(1) お知らせ 大阪産業大学及び後援会等、各部署からの各種お知らせを確認できます。

- (2)時間割 休補講、教室教員変更など講義に関する連絡を確認できます。
- (3) イベント出欠登録 後援会が実施する地区教育懇談会、定期総会などの開催案内やご回答を提供します。
- (4) 成績表ダウンロード ご子女の成績表をダウンロードすることができます。
- (5) 個人設定 各種お知らせメールの配信設定、Webリンクの作成(ブックマーク)等を設定できます。

※ご子女の履修に応じた情報(時間割、休補講情報等)は履修確定後から配信されます。

- ※スマホ用で参照可能項目は、お知らせ、時間割、授業関連情報、履修登録確認表ダウンロード、成績表ダウンロード、 メール通知設定です。(一部利用できない機種があります)
- ※「メール通知設定」にて配信希望の設定を行うと、「お知らせ」がメールで配信されます。

### 2. ユーザーID とパスワード

保護者ポータルを利用するには、ユーザーID・パスワードが必要です。

ユーザーIDと初期パスワードは

- ・ユーザーID :"p"+ご子女の学籍番号(英小文字) 学籍番号が 17P999 ならば、p17p999 です。
- ・初期パスワード :事前に送付しているものをご利用ください。

初期パスワードは必ず変更し、各自が責任を持って管理してください。

変更方法は「3. パスワード、初期化用メールアドレスを変更(設定)する。」を参照し、変更してください。

### 3. ご利用する前の初期設定方法

(1) 大阪産業大学後援会 ホームページからリンクをクリックしてください。
 大阪産業大学のホームページ→「保護者の方」→「後援会 (保護者の会)」

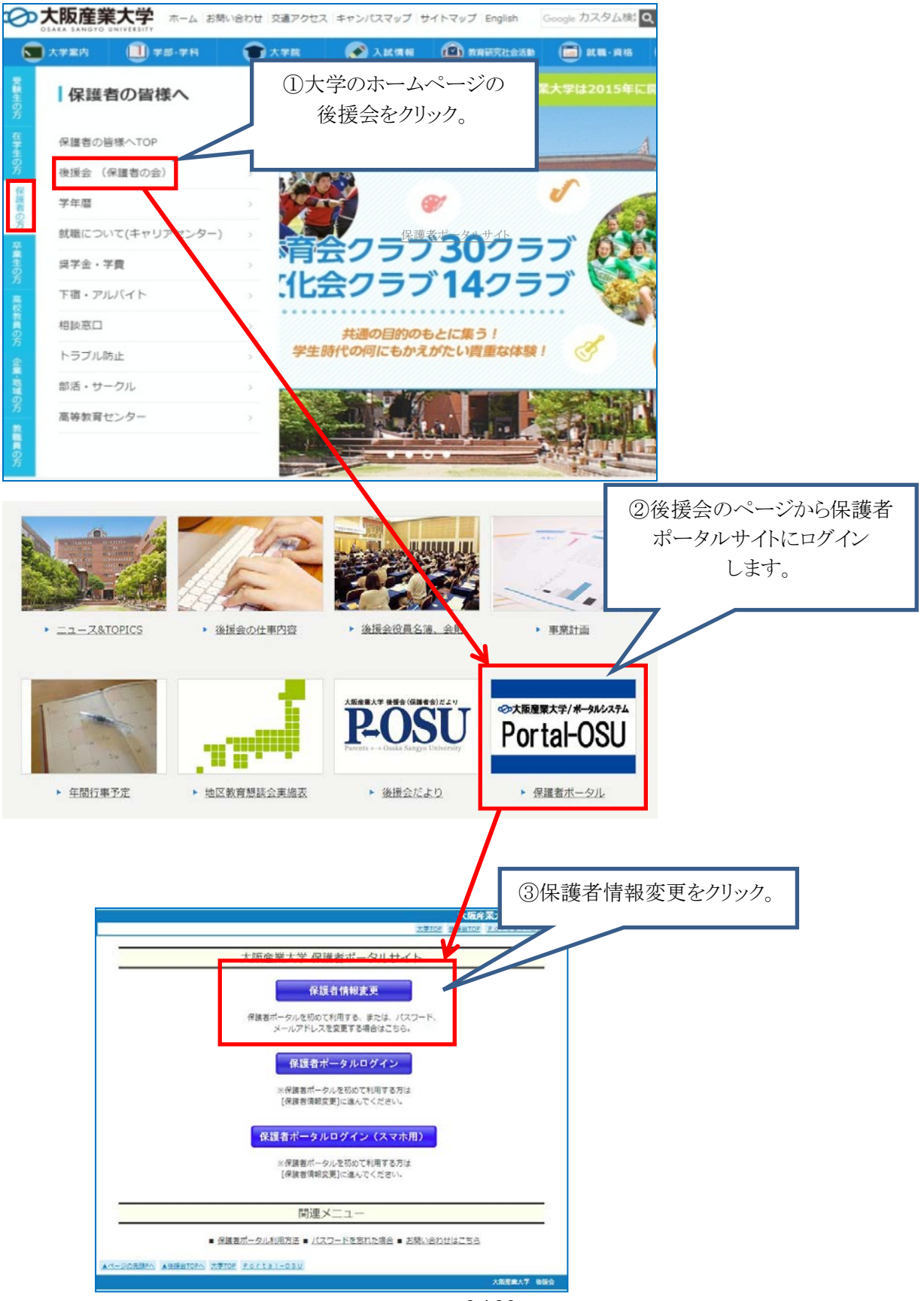

2 / 22

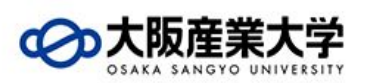

|        | 八败庄未八丁 体运名 阴极久文 |
|--------|-----------------|
| _      |                 |
| ユーザーID | p17e999         |
| パスワード  | •••••           |
|        |                 |
|        |                 |
|        |                 |

(3) 保護者情報を変更する。

| <b>¥</b> 保護者情報変更                           | トップ                                                                                                    |     |
|--------------------------------------------|----------------------------------------------------------------------------------------------------|-----|
| ▶ パスワード変更                                  | <パスワード変更の注意事項>                                                                                                    |     |
| ▶ メールアドレス変更                                | 安全のためにバスワードは定期的に変更しましょう。                                                                                                    |     |
| 初めて利用される方                                  | ★★★バスワードに利用可能な文字のルールは下記のとおりです。★★★<br>バスワードの長さは8~12文字です。<br>バスワードには「英字」、「数字」を含める必要があります。<br>バスワードの英字は大文字・小文字を区別するので注意してください。<br>記号の「(J、「)」、「*」、「J、「」、「」、「」、「<」、「>」、「((円マーク)」<br>使用することができません。<br>・フワードには変更できません。 |     |
| 保護者情報変<br>A.初めて利用<br>→4ページへ                | 更には、以下の3つの機能があります。<br>される場合                                                                                                    | さい。 |
| B.パスワードの<br>⇒4 ページへ<br>C.メールアドレ<br>⇒5 ページへ | )み変更される場合<br>・スのみ変更される場合                                                                                                    |     |

■新しいパスワードとメールアドレスを入力してください。

| 保護者情報変更                                                                                                    |                                                                                                    |
|----------------------------------------------------------------------------------------------------|----------------------------------------------------------------------------------------------------|
| 初めて利用される方へ                                                                                                    |                                                                                                    |
| 新しいバスワード                                                                                                    |                                                                                                    |
| 新しいパスワード(確認)                                                                                                    |                                                                                                    |
| メールアドレス aaa@aaa.co.jp                                                                                                    | ロバスワードを通知するメールアドレスを入力してください。)                                                                                       |
| 新し<br>(保存) リセット                                                                                                    | ンいパスワードとメールアドレスを入力して、「保存」をクリック。<br>ペールアドレスはパスワードを初期化する場合に必要になりますので<br>*登録してください。<br>=保護者ポータルのメール通知設定とは異なるのでご注意ください。 |
| 保護者情報変更<br>                                                                                                    |                                                                                                    |
| <b>EX-078</b><br>バスワード/メールアドレス の登録(変更)が完了しま                                                                                           | ut.                                                                                                    |
| ※メールアドレスの登録(変更)の場合<br>登録(変更)したメールアドレスに登録完了メールが送<br>メールが届かない場合はメールアドレスの誤入力の可<br>メールアドレスが正しいにも関わらず受信できない場合<br>保護者ボータルサイトの「お問い合わせはこちら」へ進 | 言されます。<br>筒社がありますので確認してください。<br>は、<br>んでください。                                                                       |
| ОК                                                                                                    |                                                                                                    |

登録が完了すると登録したメールアドレスに登録完了メールが送信されますのでご確認ください。

B.パスワードのみの変更

■新しいパスワードを入力してください。

| 保護者情報変更      |                         |
|--------------|-------------------------|
| パスワード変更      |                         |
| 新しいパスワード     | •••••                   |
| 新しいパスワード(確認) | ······                  |
|              |                         |
| 保存リセット       | 新しいパスワードを入力して、「保存」をクリック |

### 保護者情報変更

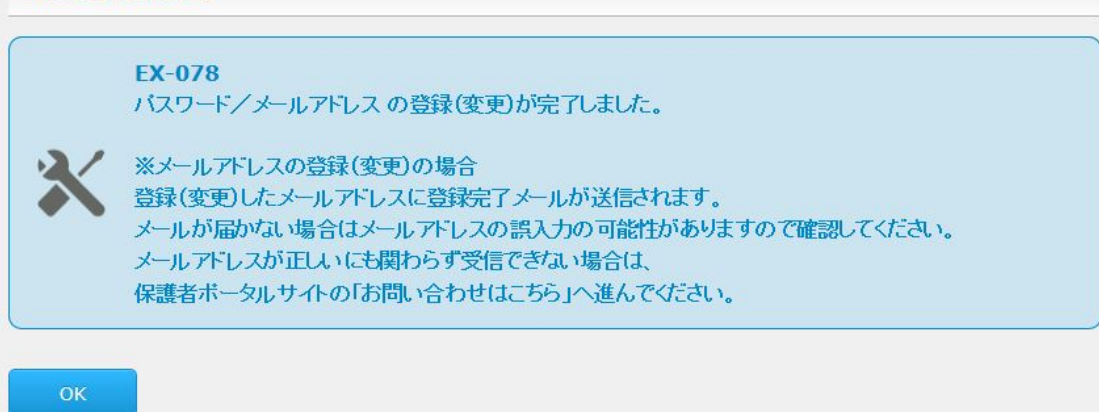

#### 登録完了画面がでます。

新しいパスワードは各自が責任を持って管理してください。

C.メールアドレスのみの変更

新しいメールアドレスを入力してください。

| メールアドレス変更                  |                                                       |
|----------------------------|-------------------------------------------------------|
| メールアドレス                    | aaa@aaa.co.jp                                         |
| ·<br>保存                    | Itzah                                                 |
|                            | 新しいメールアドレスを入力して、「保存」をクリック                             |
| <sup>201</sup><br>呆護者情報変更  | 新しいメールアドレスを入力して、「保存」をクリッ                              |
| R護者情報変更<br>EX-078<br>バスワート | 新しいメールアドレスを入力して、「保存」をクリッ:<br>デノメールアドレスの登録(変更)が完了しました。 |

登録が完了すると登録したメールアドレスに登録完了メールが送信されますのでご確認ください。

4. 保護者ポータルへのログイン方法

下記の URL、または QR コードからログイン画面にアクセスしてください。 保護者ポータル(PC 用) <u>https://j04-ppplw.osaka-sandai.ac.jp/uniprove\_pt/UnLoginControl</u>

保護者ポータル(スマホ用) <u>https://j04-ppplw.osaka-sandai.ac.jp/uniprove\_pt/UnLoginControlSP</u>

■スマートフォン用 QR コード

![](_page_5_Picture_4.jpeg)

※スマートフォン版保護者ポータルのマニュアルはこちらをご参照ください。

上記の URL または QR コードよりログイン画面が表示されます。

| <sup>∞大販産業大学/ポータルシステム</sup><br>Portal-OSU                                                                                                    | ユーザーID<br>パスワード<br>ログイン → クリア                                                                                   | <u>ユーザーID</u> と <u>パスワード</u> を入力して<br><u>ログイン</u> ボタンをクリックしてください。 |
|----------------------------------------------------------------------------------------------------|----------------------------------------------------------------------------------------------------|-------------------------------------------------------------------|
| 【動作保証ブラウザ】<br>(⑤ ブラウザ)<br>Windows InternetExplorer<br>※履修申請などの学生向す機能に関いては、Microse<br>(凡例)@:推奨 ※上記以外の環境は動作保証外です。<br>※ご注意<br>セキュリティの関係上、45分以上操作されない場合は、自動 操作上で不具合がある場合は、管理者までご連絡ください。 | <u>パージョン動作</u><br>11 ⊙<br>ftEdgeもご利用いただけます。<br>astJICログアウトしますのでご注意ください。<br>(E-Mail:jyoka@ont.osaka-sandai.æ.jp) |                                                                   |

- ・学生・教職員用ポータルシステムのログイン画面からでは保護者はログインできませんので、必ず保護者ポータルのログイン画面よりログインをしてください。
- ・ユーザーID・初期パスワードは事前に送付しているものをご利用してください。
- パスワードを忘れた場合「11.パスワードを Web 上で初期化する。」を参照してください。
- ・パスワード初期化用のメールアドレス未登録でパスワードをお忘れになった場合は、下記 URL より PDF を ダウンロードし、大学に送付してください。
- ■申請書ダウンロード

http://wr19.osaka-sandai.ac.jp/cnt/pp29/pdf/pw\_reset.pdf

ログインすると、ポータルトップ画面が表示されます。

![](_page_6_Picture_1.jpeg)

・お知らせ

⇒「5. お知らせ・個人伝言を確認する。」を参照。

・イベント一覧

⇒「6. イベントの出欠回答をする。」を参照。

・時間割

⇒「7. 学生の時間割を確認する。」を参照。

·履修登録確認表

⇒「8. 履修登録確認表をダウンロードする。」を参照。

・成績表

⇒「9. 成績表をダウンロードする。」を参照。

・メール通知設定

⇒「10. お知らせ等のメール通知設定をする。」を参照。

5. お知らせ・個人伝言を確認する。

・大阪産業大学及び後援会等、各部署からの各種お知らせを確認できます。

(1) ポータルトップ画面より「お知らせ一覧へ」をクリック。

![](_page_7_Figure_3.jpeg)

(2) お知らせの一覧が表示されます。

40-+4+-

| 19276月07年                                                                                                    |                                       |
|----------------------------------------------------------------------------------------------------|---------------------------------------|
| 1/1 ページ ( ) ページ ( ) 60                                                                                                    | 【アイコン種別】                              |
| ☑ 2017/11/22 00:00 大阪産業大学 情報科学<br>a                                                                                                    | 教務:教務事項(教務課)に関する連絡です。                 |
| 2017/11/17 00:00 大阪産業大学 情報科学<br>a                                                                                                    | <del>学生生活</del> :学生生活(学生生活課)に関する連絡です。 |
| ビ 2017/11/14 00:00 大阪産業大学 情報科学     重要     します     へは、期間中の実施授業について(11/8-10) €                                                                                                    | 進路支援:進路支援(キャリアセンター)に関する連絡です。          |
| 重要 2017/11/14 00:00 大阪産業大学<br>【牧職】講演会のご案内                                                                                                    | 伝言:大学からの伝言のお知らせです。                    |
| 2017/11/14<br>#1                                                                                                    | 呼出:大学からの呼出のお知らせです。                    |
| 图<br>重要 広言 2017/11/14 00:00 大阪産業大学 情報科学<br>個人伝言                                                                                                    | その他:その他のお知らせです。                       |
| <ul> <li>              €             2017/11/14 00:00              大阪産業大学 情報科学t             保護者ボータル開始      </li> </ul>                                                                                                    | 2ンター 事務室                              |
| 図<br>重要 2017/11/14 00:00 大阪産業大学 情報科学<br>重要 履修申請について                                                                                                    | こンター 事務室                              |
| 全     マ     生     モ     マ     生     マ     キ     エ     マ     キ     エ     マ     キ     エ     マ     キ     エ     マ     キ     エ     マ     キ     エ     マ     キ     エ     マ     キ     エ     マ     キ     エ     マ     キ     エ     マ     キ     エ     マ     エ     マ     エ     マ     キ     エ     マ     キ     エ     マ     キ     エ     マ     マ     エ     マ     エ     エ     マ     エ     エ     マ     エ     エ     マ     エ     エ     マ     エ     エ     マ     エ     エ     マ     エ     エ     マ     エ     エ     エ     エ     エ     エ     エ     マ     エ     エ  エ  エ | 2ンター 事務室<br>見                         |
| <ul> <li>2017/11/14 00:00 大阪産業大学 情報科学は</li> <li>2017/11/14 00:00 大阪産業大学 情報科学は</li> <li>(要確認) 進路について大切なお知らせです</li> </ul>                                                                                                    | 2ンター 事務室                              |
|                                                                                                    |                                       |

(3) お知らせをクリックすると詳細の内容が確認できます。

| 防知らせ                                                                                             |  |
|--------------------------------------------------------------------------------------------------|--|
| 重要 伝言 入試明間中の実施授業について(11/9-10)                                                                    |  |
| 11月9日(木〉~10日(金)の入試期間中に実施される授業に関するお知らせです。<br>→部開講取り消し等更新されています。必ず再確認してください。                       |  |
| ttp://www.osaka-sandai.ac.jp/news/wp-content/uploads/sites/7/2017/10/kmk20171025_jugyo_G1030.pdf |  |
| 、試休講期間中の授業科目一覧-10-30第2版・pdf                                                                      |  |
| ttp://www.osaka-sandai.ac.jp/                                                                    |  |
| 017/11/14 00:00 ~ 2017/12/14 00:00                                                               |  |
| 大阪産業大学 情報科学センター 事務室                                                                              |  |

- ・添付ファイルがある場合は、クリックすることで、ダウンロードすることができます。
- ・URL がある場合は、クリックすることで指定のページに遷移できます。

### 6. イベントの出欠回答をする。

・後援会が実施する地区教育懇談会、定期総会などの開催案内やご回答を提供します。

回答をするイベントをクリック。

| レトロ コンシェルジュ                                      |                                                                                                 |                         |                                                                                                    |
|--------------------------------------------------|-------------------------------------------------------------------------------------------------|-------------------------|----------------------------------------------------------------------------------------------------|
| 🚰 学内リンク 💽                                        | (①)お知らせ                                                                                         |                         | 🕠 カレンダー表示 💿                                                                                                    |
| <ul> <li>■ 利用方法</li> <li>■ボータル利用方法(保護</li> </ul> | ・             ・                                                                                 |                         | <b>2017年 11月</b><br>日月火水木金土<br>29 30 31 1 2 3 4                                                                                                   |
|                                                  | お知らせ 個人伝言<br>「近空」11/14【物業】(書) (11/2)                                                            |                         | 5         6         7         8         9         10         11           12         13         14         15         16         17         18    |
| ■ 大阪産業大学TOPペー<br>ジ                               |                                                                                                 |                         | 19         20         21         22         23         24         25           26         27         28         29         30         1         2 |
| ■大阪産業大学後援会                                       | 字生                                                                                              |                         | 凡例:<br>□学事暦 ■ 個人 □ 学事+個人                                                                                                    |
| <ul> <li>■履修登録確認表ダウン</li> <li>ロード</li> </ul>     |                                                                                                 | お知らせ一覧へ                 | ▶ スケジュール一覧へ                                                                                                    |
| ■成績表ダウンロード<br>■パスワード変更                           | ₩ イベントー覧                                                                                        |                         | 🥰 マイ ブックマーク 💌                                                                                                    |
| ■履修登録確認表の見方                                      | ●会 12/18(月) 定期総会 ■ 400(小) 二天 六日地区社会課約会                                                          | [未回答]                   | レックマークはめりません。<br>▶ ブックマーク一覧へ                                                                                                    |
| ■成績表の見方                                          | ■■ 12/19(火) 二里·宗良地区教育想設会<br>■■ 12/19(火) 山陰地区教育懇談会                                               | 四答演]                    |                                                                                                    |
|                                                  | 地区 12/19(火) 北陸地区教育懇談会<br>地区 12/19(火) 兵庫地区教育懇談会                                                  | [未回答]<br>[未回答]          |                                                                                                    |
|                                                  | 地図 12/19(火) 四国地区教育懇談会<br>19/19(火) 和歌山地区教育懇談会                                                    | [未回答]<br>[未回答]          |                                                                                                    |
|                                                  | 12/19(火) 京都地区教育懇談会                                                                              | [未回答]                   |                                                                                                    |
|                                                  | <ul> <li>12/19(火) 九州地区教育懇談会</li> <li>12/19(火) 岡山地区教育懇談会</li> <li>12/19(火) 西中国地区教育懇談会</li> </ul> | [茶回禾]<br>[茶回未]<br>[茶回未] |                                                                                                    |
| ↑<br>A<br>E                                      | イベントは2種類あります。<br>定期総会<br>⇒10ページへ<br>地区教育懇談会                                                     |                         |                                                                                                    |
|                                                  | ⇒11ページへ                                                                                         |                         |                                                                                                    |

## A.定期総会の場合

| 回答画面         |                                                                                                    |
|--------------|----------------------------------------------------------------------------------------------------|
| イベント情報       |                                                                                                    |
| 開催日時         | 2017年12月18日(月) 00時00分                                                                                                    |
| <u> タイトル</u> | 定期総会                                                                                                    |
| 内容           | 定期総会、就職懇談会                                                                                                    |
| 添付ファイル       |                                                                                                    |
| URL          |                                                                                                    |
| 揭載期間         | 2017年11月14日 00時00分00秒~2017年12月18日 23時59分00秒                                                                                           |
| 出欠回答期間       | 2017年11月14日 00時00分00秒~2017年12月18日 23時59分00秒                                                                                           |
| 配信元名称        | 後援会                                                                                                    |
| 備考           |                                                                                                    |
| 学生氏名         |                                                                                                    |
| 定期総会出欠 [必須]  | 末選択 ✔                                                                                                    |
| 定期総会出席者数     | 末選択 ✔                                                                                                    |
| 就職懇談会出欠 18月  | 末選択 ✔                                                                                                    |
| 就職懇談会出席者数    | 末選択 ✔                                                                                                    |
| 懇談希望         | <ul> <li>□ 1・2回生対象学部別就職説明会</li> <li>□ 3・4回生対象或職個別懇談会</li> <li>□ 転籍等個別懇談会</li> <li>□ 編入学個別懇談会(短期大学部生)象)</li> <li>□ 大学院進学懇談会</li> </ul> |
|              | 登録 リセット                                                                                                    |

### 【回答内容】

- ・定期総会出欠【必須】:定期総会の出欠の回答をします。
- ・定期総会出席者数:定期総会を出席の場合は必ず出席者数を回答してください。
- ・就職懇談会出欠【必須】:就職懇談会の出欠の回答をします。
- ・就職懇談会出席者数:就職懇談会を出席の場合は必ず出席者数を回答してください。 ・懇談希望:就職懇談会を出席の場合は必ず懇談希望を入力してください。
- 入力が完了したら、「登録」をクリック。

| ● 処理結果画面               |  |
|------------------------|--|
| イベント配信先アカウント情報を更新しました。 |  |
| ← 戻る                   |  |
| イベント回答完了画面が表示されます。     |  |

# B.地区教育懇談会の場合

| イベント情報                                                                                                    |                                                                   |      |  |  |  |  |
|----------------------------------------------------------------------------------------------------|-------------------------------------------------------------------|------|--|--|--|--|
| 開催日時                                                                                                    | 2017年12月19日(火) 00時00分                                             |      |  |  |  |  |
| ቃ <del>ረ</del> ኑル                                                                                                    | 北陸地区教育懇談会                                                         |      |  |  |  |  |
| 内容                                                                                                    | 北陸地区教育懇談会(金沢会場)                                                   |      |  |  |  |  |
| 添付ファイル                                                                                                    |                                                                   |      |  |  |  |  |
| URL                                                                                                    |                                                                   |      |  |  |  |  |
| 揭載期間                                                                                                    | 2017年11月14日 00時00分00秒~2017年12月19日 23時59分00秒                       |      |  |  |  |  |
| 出欠回答期間                                                                                                    | 2017年11月14日 00時00分00秒~2017年12月19日 23時59分00秒                       |      |  |  |  |  |
| 配信元名称                                                                                                    | 後援会                                                               |      |  |  |  |  |
| 備考                                                                                                    |                                                                   |      |  |  |  |  |
| 学生氏名                                                                                                    |                                                                   |      |  |  |  |  |
| 地区懇談会出欠 [必須]                                                                                                    | 末選択 ✔                                                             |      |  |  |  |  |
| 会場                                                                                                    | 未選択 ✔                                                             |      |  |  |  |  |
| 更事問重                                                                                                    | □ 学業成績・出欠状況       □ 学生生活関係       □ 就職関係       □ 留学海外研修       □ 資格 |      |  |  |  |  |
| 支部総会出欠                                                                                                    | 未選択 ✔                                                             |      |  |  |  |  |
|                                                                                                    | 章録                                                                | リセット |  |  |  |  |
| 【回答内容】<br>地区懇談会出欠【必須】:出欠の回答をします。<br>会場:出席回答した場合は必ず会場を選択してください。<br>質問事項:地区教育懇談会での質問事項を選択します。<br>支部総会出欠:支部総会の出欠の回答をします。<br>入力が完了したら、「登録」をクリック。 |                                                                   |      |  |  |  |  |

| 处理結果画面                                         |  |
|------------------------------------------------|--|
| イベント配信先アカウント情報を更新しました。 ← 戻る イベント回答完了画面が表示されます。 |  |
|                                                |  |

#### 7. 学生の時間割を確認する。

![](_page_11_Figure_1.jpeg)

12 / 22

(1) 「履修登録確認表ダウンロード」をクリック。

| ・          ・          ・          ・          ・          ・          ・          ・          ・          ・          ・          ・          ・          ・          ・          ・          ・          ・          ・          ・          ・          ・          ・          ・          ・          ・          ・          ・          ・          ・          ・          ・          ・          ・          ・          ・          ・          ・          ・          ・          ・          ・          ・          ・          ・          ・          ・          ・          ・          ・          ・          ・          ・          ・          ・          ・          ・          ・          ・          ・          ・          ・          ・          ・          ・          ・          ・          ・          ・          ・          ・          ・          ・          ・          ・          ・          ・          ・                                                                                                             |            |
|----------------------------------------------------------------------------------------------------|------------|
| ■ 利用方法 (11/9-10)(2017/11/14) 2017年 11月                                                                                                    |            |
|                                                                                                    |            |
| ■ポータル利用方法(保護 図 2017/11/2)(2017/11/14) 日月火水木金土                                                                                                    |            |
| 者) おからせ 個人伝言 2 3 4 1 2 3 4 1 1 2 3 4 1 1 1 1 1 1 1 1 1 1 1 1 1 1 1 1 1 1                                                                                                    |            |
| ■ 保護者 (12 13 14 15 16 17 18 19 20 21 22 23 24 25 19 20 21 22 23 24 25                                                                                                    |            |
| 回大阪産業大学TOPべー     回     回     1/14     (株式者小ージリル例65       ジ     ジ     (1/14)     (1/14)     (1/14)                                                                                                    |            |
| ■大阪産業大学後援会 「学生」 ② 「重要] 11/14 【最終連絡】日本学生支援機構奨学金 返還書類 凡船:<br>□ 学事署 ■ ④ 「重要] 11/14 【最終連絡】日本学生支援機構奨学金 返還書類 □ □ 学事署 ■ 個人 □ 学事*個人                                                                                                    |            |
| 回字年暦     回診     凹     L里安」11/14     L雲磁認力進路にし、いて人りりょの大力ってじょう       回帰修各設確認失りウン                                                                                                    |            |
| □ トレード ● お知らせ一覧へ                                                                                                    |            |
| ■ MX第23 / 201-ド       ■ バスワード変更         ● バスワード変更                                                                                                    |            |
| ■履修登録確認表の見方                                                                                                    |            |
| ■成績表の見方<br>▲ 20時限 30時限 40時限 55時限                                                                                                    |            |
| 2017/11 交通経済論 社会心理学 商法 特式市場と経済                                                                                                    |            |
| ↓ /<br>金曜日 USUC 124US 34UC 124US                                                                                                    |            |
|                                                                                                    |            |
|                                                                                                    |            |
| 【2013】 休講 111112〕 神講 2012〕 教室・教員変更 11213』 講義連絡<br>11311本 - 5314講 1131編 11313章 - 3314章 - 33145<br>- 331455555555555555555555555555555555555                                                                                                    |            |
|                                                                                                    |            |
| キーワード キ 入力 に て 下 さ い ・ ・ ・ ・ ・ ・ ・ ・ ・ ・ ・ ・ ・ ・ ・ ・ ・ ・                                                                                                    |            |
| ● サービス情報照会<br>検索<br>● ブックマーク設定                                                                                                    |            |
|                                                                                                    |            |
| ▶ サービス一覧へ                                                                                                    |            |
| (2) 「履修登録確認表ダウンロード」をクリックし、ダウンロードする。                                                                                                    |            |
|                                                                                                    |            |
| 注意事項                                                                                                    |            |
| あなたは今から、きわめて高度な個人情報を入手しようとしています。                                                                                                    |            |
| あなたの個人情報を保護するため、次の事項を必ずお守いたださい。                                                                                                    |            |
| ◎複数の人が共同利用する大学内のPC演習室でこの作業をしている方は                                                                                                    |            |
| 1. 印刷した場合には必ず持ち帰ってください。他人の印刷物にまぎれないようご注意ください。                                                                                                    |            |
| 2. 使用後は直ちにログアウトしてください。                                                                                                    |            |
| ◎不特定多数の人が利用する研究室・インターネットカフェ等の商業施設では、この履修登録確認表のダウンロードは行わないでください。<br>またたの屋修建想が使用している見たな知知がまします。                                                                                                    |            |
| のパネアビジ 検討 多計算 特徴 パイピント に 盗み みてつみ いる 必ず しん ゆう ジス・9                                                                                                    |            |
| 層修登録確認表ダウンロード                                                                                                    |            |
|                                                                                                    |            |
|                                                                                                    |            |
|                                                                                                    |            |
| (ARF130R01) 履修登録確認表 PAGE: 1/ 1                                                                                                    |            |
|                                                                                                    |            |
| or the states                                                                                                    | をクリックし、参照。 |
| 経済学部   履修登録確認表の見方はこちらる                                                                                                    |            |
| 経済学部<br>2016年 4月 1日 入学           履修登録確認表の見方はこちらる                                                                                                    |            |
| 経済学部     履修登録確認表の見方はこちらざ       2016年 4月 1日 入学     環 瞭 履修期       平日名     単 代表教員名                                                                                                    |            |
| 経済学部     履修登録確認表の見方はこちらさ       2016年 4月 1日 入学                                                                                                    |            |
| 経済学部 <b>履修登録確認表の見方はこちらえ</b> 2016年 4月 1日 入学           『       ·     ·    ·    ·    ·                                                                                                    |            |
| 経済学部 <b>履修登録確認表の見方はこちらぞ</b> 2016年4月1日入学 <b>曜 時 暖 暖修期 科目名 単位</b> 代表教員名        月2 前 社会科学特殊講義 2<br>月3 前 福祉経済論 2<br>月3 後 生活経済論 2                                                                                                    |            |
| 経済学部 <b>履修登録確認表の見方はこちらざ</b> 2016年 4月 1日 入学                                                                                                    |            |
| 経済学部 <b>履修登録確認表の見方はこちら</b>                                                                                                    |            |
| 経済学部 <b>履修登録確認表の見方はこちらざ 履修登録確認表の見方はこちらざ</b> 2016年 4月 1日 入学                                                                                                    |            |
| 経済学部 <b> <b> </b></b>                                                                                                    |            |
| 経済学部 <b> <b> </b></b>                                                                                                    |            |
| 経済学部 <b> <b> </b></b>                                                                                                    |            |
| 経済学部 <b> <u>腹修登録確認表の見方はこちらぎ</u><br/><u>肉。2</u><br/><u>前 社会科学特殊講義         2</u><br/><u>月 2</u>         後 株式市場と経済         2<br/>月 3<br/><u>前 福祉経済論         2</u><br/>月 3<br/><u>前 福祉経済論         2</u><br/>月 3<br/><u>市 場と話後済論         2</u><br/><u>月 3         </u> <u>後 生活経済論         2</u><br/><u>月 3         </u> <u>後 生活経済論         2</u><br/><u>月 3         </u> <u>後 生活経済論         2</u><br/><u>大         1         </u> <u>前 マクロ経済学         2         </u> <u>2         </u> <u>歳得入空空楽要供単位数         </u> <u>72<br/><u>坂舎科を定線単位数         </u> <u>72<br/><u>坂舎科を定線単位数         </u> <u>72<br/></u> <u>坂舎科を定線単位数         </u> <u>72         </u><br/><u>坂舎科 使</u> <u>1         </u> <u>1         </u> <u>2         </u> <u>4         </u> <u>1         </u> <u>1         </u> <u>1         </u> <u>1         </u> <u>1         </u> <u>1         </u> <u>1         </u> <u>1         </u> <u>1         </u> <u>1         </u> <u>1         </u> <u>1         </u> <u>2         </u> <u>1         </u> <u>1         </u> <u>1         </u> <u>1         </u> <u>1         </u> <u>1         </u> <u>1         </u> <u>1         </u> <u>1         </u> <u>1         </u> <u>1         </u> <u>1         </u> <u>1         </u> <u>2         </u> <u>2         </u> <u>2         </u> <u>2         </u> <u>1         </u> <u>2         </u> <u>2         </u> <u>4         </u> <u>1       </u></u></u></b>                                                                                                    |            |
| 経済学部 <b> <u>限修登録確認表の見方はこちらぎ</u><br/><u>限修登録確認表の見方はこちらぎ<br/><u>取作業の表示         </u><br/><u>取修業<br/><u>取修業<br/><u>取修業<br/><u>取修業<br/><u>取修業<br/><u>取修業         </u><br/><u>取修業<br/><u>取修業<br/><u>取修業<br/><u>取修業         </u><br/><u>取修業<br/><u>取修業         </u><br/><u>取修業<br/><u>取修業         </u><br/><u> </u><br/><u> </u><br/><u> </u><br/><u> </u><br/><u> </u><br/><u> </u><br/><u> </u><br/><u> </u><br/><u> </u><br/><u> </u><br/><u> </u><br/><u> </u><br/><u> </u><br/><u> </u><br/><u> </u><br/><u> </u><br/><u> </u><br/><u><br/></u></u></u></u></u></u></u></u></u></u></u></u></b>                                                                                                    |            |
| 経済学部 <b><u><u></u></u> <u><u></u></u> <u><u></u><u></u> <u></u><u></u> <u></u><u></u> <u></u><u></u> <u></u></u></b>                                                                                                    |            |
| 経済学部        アローク・アレート・シークの一方を       2015年 4月 1日 入学                                                                                                    |            |
| 西方      西方      一方      西方      西方      一方      西方      西方      一方      西方      一方      西方      一方      西方      一方      西方      一方      西方      一方      西方      一方      西方      一方      一方 |            |

13/22

# 9. 成績表をダウンロードする

(1) 「成績表ダウンロード」をクリック。

|                                                                                                    | -表示<br>11月<br>木金土<br>2 3 4<br>9 10 11<br>16 17 18<br>23 24 25<br>30 1 2<br>『学事+個人 |
|----------------------------------------------------------------------------------------------------|-----------------------------------------------------------------------------------|
| ● 利用方法       ● 重要】人試期間中の実施授業について(11/9-10)(2017/11/14)       ● ① ① ② ① ②       ● ② ① ③       ● ③ ② ③       ③       ● □ 月 人 本       ③       ③ ③ ③       □       ● □ 月 人 本       ③       ③ ③ ③       □       ● □ 月 人 本       ③       ③ ③ ③       □       ● □ 月 人 本       ③       ③ ③ ③       □       ● □ 月 人 本       ③       ③ ③ ③       □       ● □ 月 人 本       ③       ③ ③ ③       □       ● □ □ 0       ○       ○       ○       ○       ○       ○       ○       ○       ○       ○       ○       ○       ○       ○       ○       ○       ○       ○       ○       ○       ○       ○       ○       ○       ○       ○       ○       ○       ○       ○       ○       ○       ○       ○       ○       ○       ○       ○       ○       ○       ○       ○       ○       ○       ○       ○       ○       ○       ○       ○       ○       ○       ○       ○       ○       ○       ○       ○       ○       ○       ○       ○       ○       ○       ○       ○       ○       ○       ○       ○       ○       ○       ○       ○       ○       ○       ○       ○       ○ <t< td=""><td>11月       木金土       234       91011       161718       232425       3012</td></t<>                                                                                                    | 11月       木金土       234       91011       161718       232425       3012          |
| ■ボークル利用方法(保護<br>者)       ●「重要] (牧職訓講演会のご案内(11/2)(2017/11/14)       ●「日東、小本         ●「水原産業大学TOP<ジ                                                                                                    | 木金土<br>2 3 4<br>9 10 11<br>16 17 18<br>2 24 25<br>30 1 2<br>□ 学事+個人               |
| 名)       5300-5世       個人伝言         5300-5世       個人伝言       5678         5000       「重要)       11/14       (数数)請演会のご案内(11/2)         5000       「重要)       11/14       (数数)請演会のご案内(11/2)         5000       「重要)       11/14       (数数)請演会のご案内(11/2)         5000       「重要)       11/14       (重要)         5000       「重要)       11/14       (重要)         5000       「重要)       11/14       (重要)         5000       「重要)       11/14       (重要)         5000       「重要)       11/14       (重要)         5000       「重要)       11/14       (重要)         5000       「重要)       11/14       (重要)         5000       「重要)       11/14       (重要)         5000       「重要)       11/14       (重要)       11/14         5000       「重要)       11/14       (重要)       11/14         5000       「重要)       「重要)       11/14       (重要)       11/14         5000       「重要)       「重要)       11/14       (重要)       11/14       (重要)         5000       「重要)       「重要)       「重要)       11/14       (重要)       11/14       (重要)       11/14                                                                                                    | 9 10 11<br>16 17 18<br>23 24 25<br>30 1 2                                         |
| 体護者         (1/4 (教報)請演会の 素内(1/2)           →大阪産業大学TOP<ジル<br>ジル<br>ジル<br>ジル<br>ジル<br>ジャ<br>マケキ暦         (1/4 (教報)請演会の 素内(1/2)           →大阪産業大学で0.000-000         (1/2)           →大阪産業大学で0.000-000         (1/2)           →大阪産業大学で後接会         (1/4)           ●大阪産業大学で後接会         (1/4)           ●女子店<br>● 成績表ダウンロード         (1/4)           ● 成績表ダウンロード         (1/4)           ● 成績表ダウンロード         (1/4)           ● 成績表切りたロード         (1/4)           ● 成績表切りたロード         (1/4)           ● 成績表切りたロード         (1/4)           ● 成績表切りたロード         (1/4)           ● 成績表切りたロード         (1/4)           ● 成績表切りたロード         (1/4)           ● (1/4)         (1/4)           ● (1/4)         (1/4)           ● (1/4)         (1/4)           ● (1/4)         (1/4)           ● (1/4)         (1/4)           ● (1/4)         (1/4)           ● (1/4)         (1/4)           ● (1/4)         (1/4)           ● (1/4)         (1/4)           ● (1/4)         (1/4)           ● (1/4)         (1/4)           ● (1/4)         (1/4)           ● (1/4)         (1/4)                                                                                                    | 10 17 18<br>23 24 25<br>30 1 2<br>□ 学事+個人                                         |
| 、 (数速素入字10℃) 、 (数速素入字10℃) 、 (数速表) 、 (数速表) 、 (***********************************                                                                                                    | 30 1 2<br>□学事+個人                                                                  |
| 17.7版を業大学後接会<br>19学年暦<br>19学年暦<br>10指令登録確認表ダウン<br>11.7/4【要確認]進路について大切なお知らせです<br>11.7/4【要確認]進路について大切なお知らせです<br>11.7/4【要確認]進路について大切なお知らせです<br>1.7.97<br>1.7.97<br>1.7.9 |                                                                                   |
| 理修登録確認表 ダウン<br>DD<br>成績表 ダウンロード<br>PD<br>DD<br>成績表 の見方<br>DD<br>DD<br>DD<br>DD<br>DD<br>DD<br>DD<br>DD<br>DD<br>D                                                                                                    | ュールー覧へ                                                                            |
| DDX編表ダウンロード     DDX編表ダウンロード     IV イベントー覧     IV イベントー覧     IV イベントー覧     Jon Jon Jon Jon Jon Jon Jon Jon Jon                                                                                                    | - IV FL                                                                           |
|                                                                                                    |                                                                                   |
| J版接表の見方<br>」版接表の見方<br>2時間割<br>▼<br>2時間<br>12,50~1420<br>14,30~15,00<br>16,10~17,40<br>16,10~17,40<br>17,10~17,40<br>17,10~17,40<br>17,10~                                                                                                    | りません。                                                                             |
| ▲ 2時限 3時限 4時限 5時限<br>10:40~12:10 12:50~14:20 14:30~15:00 15:10~17:40                                                                                                    | <u>× ノ 見 \</u>                                                                    |
| 9017/11 交通経済論 社会心理学 商法 株式市場と経済                                                                                                    |                                                                                   |
| 17                                                                                                    |                                                                                   |
|                                                                                                    |                                                                                   |
|                                                                                                    |                                                                                   |
|                                                                                                    |                                                                                   |
| 部体 一部休講   翻欄 一部補講   部委 一部教室·教員変更   翻連 一部講義連絡                                                                                                    |                                                                                   |
|                                                                                                    |                                                                                   |
| ▲ 「キーワードを入力して下さい」 ▶ メールの思知感知 ● メーレビス情報服会 ● ゴービス情報服会                                                                                                    |                                                                                   |
|                                                                                                    |                                                                                   |
| ▶ サービス一覧へ                                                                                                    |                                                                                   |
| 「成績表ガウンロード」を力11ック」 ダウンロードオス                                                                                                    |                                                                                   |
| 2. 使用後は直ちにログアウトしてください。<br>◎不特定多数の人が利用する研究室・インターネットカフェ等の商業施設では、この成績表のダウンロードは行わないでください。<br>あたたの屋修繕船が他↓に次え見られる恐れがあります                                                                                                    |                                                                                   |
| がなたのがRestineない他へに至みたられるられたがのります                                                                                                    |                                                                                   |
|                                                                                                    |                                                                                   |
|                                                                                                    |                                                                                   |
| SDOLOROL) SDOLOROL 1 / 1                                                                                                    |                                                                                   |
|                                                                                                    |                                                                                   |
| 成 績 表 🖌                                                                                                    |                                                                                   |
|                                                                                                    | 1 1.5 /5 <del>-</del>                                                             |
| い問題境学部<br>たポーツ健康学科 スポーツ支援コース                                                                                                    | ックし、参照                                                                            |
| 間 <sub>環境学部</sub><br>ボーツ健康学科 スポーツ支援コース<br>115 年 4 月 1 日 入学<br>成績表の見方はこちらをクリ                                                                                                    |                                                                                   |
| 間環境学部<br>ボーツ健康学科 スポーツ支援コース<br>015 年 4月 1日 入学<br><u>料 日 名 単位 評価 料 日 名 単位</u> 評価 所<br><u>幕本共日1</u><br><u>第本共日 1</u><br><u>第本共日 1</u><br><u>第本共日 1</u><br><u>第本共日 1</u><br><u>第本共日 1</u><br><u>第</u><br><u>第</u><br><u>第</u><br><u>第</u><br><u>第</u><br><u>第</u><br><u>第</u><br><u>第</u>                                                                                                    |                                                                                   |
| 開環境学部<br>(ポーツ技績学科 スポーツ支援コース<br>15 年 4月 1日 入学<br>予 日 名 単位 評価 料 日 名 単位 評価 月<br>大開環境の発動<br>作用 気(第一) 400 日 10 日 10 日 10 日 10 日 10 日 10 日 10                                                                                                    |                                                                                   |
| 開環境学部<br>スポーツ接線学科 スポーツ支援コース<br>015 年 4月 1日 入学<br>日 4 日 4 単位 単価 件 日 4 単位 単価                                                                                                    |                                                                                   |
| 人間環境学部<br>スポーツ健康学科、スポーツ支援コース     成績表の見方はこちらをクリ       015 年 4月1日入学     第     #0     #0       (第     8     #0     #0     #0       (第     8     #0     #0     #0       (第     8     #0     #0     #0       (第     8     #0     #0     #0       (第     8     #0     #0     #0       (第     8     #0     #0     #0       (第     8     #0     #0     #0       (第     8     #0     #0     #0       (第     8     #0     #0     #0       (第     8     #1     1     1       (1)     1     1     1     1       (1)     1     1     1     1                                                                                                    |                                                                                   |
| 人間環境学部<br>スポーツ健康学科、スポーツ支援コース     成績表の見方はこちらをクリ       015 年 4月 1日 入学     (加)(1)(1)(1)(1)(1)(1)(1)(1)(1)(1)(1)(1)(1)                                                                                                    |                                                                                   |
| 人間環境学部<br>スポーツ健康学科     スポーツ支援コース       2015年4月1日入学     成績表の見方はこちらをクリ       (水間環境)     (水間環境)       (水間環境)     (水間環境)       (水間環境)     (水間環境)       (水間環境)     (水間環境)       (水間環境)     (水間環境)       (水間環境)     (水間環境)       (水間環境)     (水間環境)       (水間)     (水間)       (水間)     (水間)       (水間)     (水間)       (水目)     (水間)       (水目)     (水間)       (水目)     (水間)       (水目)     (水間)       (水目)     (水間)       (水目)     (水間)       (水目)     (水目)       (水目)     (水目)       (水目)     (水目)       (水日)     (水目)       (水日)     (水日)       (水日)     (水日)       (水日)     (水日)       (水日)     (水日)       (水日)     (水日)       (水日)     (水日)       (水日)     (水日)       (水日)     (水日)       (水日)     (水日)       (水日)     (ハ日)       (水日)     (ハ日)       (水日)     (ハ日)       (水日)     (ハ日)       (水日)     (ハ日)       (水日)     (ハ日)       (水日)     (ハ日)        (水日)     (ハ日                                                                                                    |                                                                                   |
| 人間環境学部<br>スポーツ健康学科     スポーツ支援コース       2015年4月1日入学     日本     単位 評価       日本     単位 評価     単位 評価       人間環境学部<br>スポーツ健康学科     スポーツ支援コース       (1) (第二日)     (4/2)       (1) (第二日)     (4/2)       (1) (第二日)     (4/2)       (1) (第二日)     (4/2)       (1) (第二日)     (4/2)       (1) (第二日)     (4/2)       (1) (第二日)     (4/2)       (1) (第二日)     (1) (1)       (1) (第二日)     (1) (1)       (1) (1) (1)     (1) (1)       (1) (1) (1)     (1) (1)       (1) (1) (1)     (1) (1)       (1) (1) (1)     (1) (1)       (1) (1) (1)     (1) (1)       (1) (1) (1)     (1) (1)       (1) (1) (1)     (1) (1)       (1) (1) (1)     (1) (1)       (1) (1) (1)     (1) (1)       (1) (1) (1)     (1) (1)       (1) (1) (1)     (1) (1)       (1) (1) (1)     (1) (1)       (1) (1) (1)     (1) (1)       (1) (1) (1)     (1) (1)       (1) (1) (1)     (1) (1)       (1) (1) (1)     (1) (1)       (1) (1) (1)     (1) (1)       (1) (1) (1)     (1) (1)       (1) (1) (1)     (1) (1)       (1) (1) (1)       (2) (1) (1)                                                                                                    |                                                                                   |
| All     All     All     All       All     All     All     All     All       All     All     All     All     All       2015     Fe     4.9     1.8     All       All     Bl     All     Fe     Fe       All     Bl     All     Fe     Fe       All     Bl     All     Fe     Fe       All     Bl     All     Fe     Fe       All     All     Fe     Fe     Fe       All     Fe     Fe     Fe     Fe       All     Fe     Fe     Fe     Fe       All     Fe     Fe     Fe     Fe       All     Fe     Fe     Fe     Fe       All     Fe     Fe     Fe     Fe       All     Fe     Fe     Fe     Fe       All     Fe     Fe     Fe     Fe       All     Fe     Fe     Fe     Fe       All     Fe     Fe     Fe     Fe       All     Fe     Fe     Fe     Fe       All     Fe     Fe     Fe     Fe       All     Fe     Fe     Fe     Fe       All <td></td>                                                                                                    |                                                                                   |
| 人間環境学部<br>スポーツ健康学科、スポーツ支援コース     成績表の見方はこちらをクリ       1015年4月1日入学          ・         ・         ・                                                                                                    |                                                                                   |
| 人間環境常都<br>スポーツ健康学科     スポーツ支援コース       1015年4月1日入学     日本       115年4月1日人学       115年4月1日人学                                                                                                    |                                                                                   |
| AT 一 2015年4月1日入学<br>新日本 単位 単編 邦日本 単位 単編<br>新日本 単位 単編 邦日本 単位 単編<br>「日本田目」<br>(24年79第11)<br>(24年79第11)<br>(24年71月<br>(24年71月<br>(24年711月<br>(24年711月<br>(24年711月<br>(24年711月<br>(24年711月<br>(24年711月<br>(24年711月<br>(24年711月<br>(24年711月<br>(24年711月<br>(24年711月<br>(24年711月<br>(24年711月<br>(24年711月<br>(24年711月<br>(24年711月<br>(24年711月<br>(24年71                                                                                |                                                                                   |
| AT - 少健康学科 スポーツ支援コース<br>2015 年 4月 1日 入学<br>新日本 平位 理称 邦日本 平位 理称 市日本 平位 正称<br>「医明书目」<br>(スポーツ集新日) (34年19787)<br>(スポーツ集新日) (34年19787)<br>(スポーツ集新日) (34年19787)<br>(スポーツ集新日) (34年19787)<br>(スポーツ集新日) (34年19787)<br>(スポーツ集新日) (34年19787)<br>(スポーツ集新日) (34年19787)<br>(スポーツ集新日) (34年19787)<br>(スポーツ集新日) (34年19787)<br>(スポーツ集新日) (34年19787)<br>(34年19787)<br>(スポーツ集新日) (34年19787)<br>(34年19787)<br>(34年1978                                                                                                    |                                                                                   |

(1)「学生情報登録申請」をクリックする。

|                                                                                                    | ΰa                                                                                                    |                                                  |
|----------------------------------------------------------------------------------------------------|----------------------------------------------------------------------------------------------------|--------------------------------------------------|
| 骨 学内リンク                                                                                                    | 図 お知らせ                                                                                                    | 🕠 カレンダー表示                                        |
| 🗎 利用方法                                                                                                    | ○【重要】「令和4年度 JEES・MUFG緊急支援奨学金(一時金)」の申請受付に<br>ついて(0000 (55.44))                                                 | 2022年6月                                          |
| ■ポータル利用方法(1<br>者)                                                                                                    | <ul> <li>□ (1022/03/14)</li> <li>□ (重要) 国際学部の皆さんへ(履修登録の注意点)(2022/03/17)</li> </ul>                            | 日月火水木金<br>293031123                              |
| □ 保護者                                                                                                    | お知らせ 個人伝言                                                                                                    | 5 6 7 8 9 10<br>12 13 14 15 16 17                |
| ■大阪産業大学TOP^                                                                                                    | 学型 図 05/30 令和4年6月の学生食堂等の営業について ★ 図 05/17 保護者向け就選講演会(マイナビ)                                                     | 19 20 21 22 23 24<br>26 27 28 29 30 1            |
|                                                                                                    | ▲ 図 05/17 保護者向け就装講演会(ペネッセiキャリア) ▲ 図 05/17 保護者向け就装講演会(ペネッセiキャリア) → 【重要】05/14 「令和4年度 JEES・MUFG緊急支援奨学金(一時金)」の申請受 | 凡例:<br>□学事暦 ■ 個人 □学事+                            |
| <ul> <li>■子平暦</li> <li>■履修登録確認表ダウ</li> </ul>                                                                                                    | 辛生 </td <td>15日 😤 【院】工学研究</td>                                                                                | 15日 😤 【院】工学研究                                    |
| ■成績表ダウンロード                                                                                                    |                                                                                                    | 17日 😤 【院】経営·流·                                   |
| <ul> <li>              「「「「「「」」」             「「」         </li> <li>             「」</li> </ul> <li>             「」</li> 「「」 <li>             「」</li> 「」 <li>             「」</li> 「」 <li>             「」</li> 「」 <li>             「」</li> 「」 <li>             「」</li> 「」 <li>             「」</li> <li>             「」</li> <li>             「」</li> <li>             「」</li> <li>             「」</li> <ul> <li>             「」</li>             「」 </ul> <ul>             「」             「」             「」             「」             「」             「」             「」             「」             「」             「」 </ul> <ul> <li>             「」</li>             「」 </ul> <ul> <li>             「」</li>             「」             「」             「」             「」             「」             「」             「」             「」             「」             「」             「」             「」             「」             「」             「」             「」             「」             「」             「」             「」             「」             「」             「」             「」             「」             「」             「」             「」             「」             「」             「」             「」             「」             「」             「」             「」             「」             「」             「」             「」             「」             「」             「」</ul> |                                                                                                    | 24日 😤 【院】工学研究                                    |
| 回応結表の見方                                                                                                    | 指定されたイベント情報は存在しません。                                                                                           | 26日 署 【院】経済学研                                    |
| ■学生情報登録申請                                                                                                    | 🚯 時間割                                                                                                    | ■ スケンュールー                                        |
| <ul> <li>■ 各種リンク</li> <li>■大地震マニュアル</li> </ul>                                                                                                    | 2022/06 07                                                                                                    | <b>ジャクマークはありません</b><br>ブックマークはありません<br>▶ ブックマークー |
| ● 個人設定                                                                                                    | —————————————————————————————————————                                                                         |                                                  |

(2)「メニュー画面へ」をクリックし、「学生情報登録申請」をクリックする。

| 起動画面                                               |                         |
|----------------------------------------------------|-------------------------|
| 自動的に画面が表示されない場合は、下記「メニュー画面へ」リンクをクリックしてください。        |                         |
| メニュー画面へ                                            |                         |
| ボッブアップブロックされた場合は画面上部の情報バーをクリックし、ボッブアップを常に許可してください。 |                         |
|                                                    |                         |
|                                                    |                         |
|                                                    |                         |
| ※アバイスの設正によっては、起動画面(2)が省略され、(1)→(                   | <u>3) へ</u> 遷移する場合があります |

(3) 住所等を変更する対象者横の鉛筆マーク をクリックし、変更申請を行います。

| /                                                                                                    | 学生情報         |    |        |    |     |      |  |
|----------------------------------------------------------------------------------------------------|--------------|----|--------|----|-----|------|--|
| ŧ                                                                                                    | 第番           | 号  |        |    |     | 学生氏名 |  |
|                                                                                                    |              |    |        |    |     |      |  |
|                                                                                                    | 「変更申請情報      |    |        |    |     |      |  |
| N                                                                                                    | 0. *         | 機能 | 変更申請対象 | 氏名 | Eff |      |  |
| 1                                                                                                    |              | 2  | 学生本人   |    |     |      |  |
| 2                                                                                                    | 2 📝 保証人(保護者) |    |        |    |     |      |  |
| (本) 「日」「たくいたし」」 ※氏名変更および保証人(保護者)を変更することはできません。 変更を希望する場合は、教務課(本館1階)窓口までお越しください。 なお、氏名変更および保証人(保護者)の変更には印鑑と「住民薫(または戸籍標本)」の原本が必要となります。 |              |    |        |    |     |      |  |

### 学生変更画面

| ALL                                                                                                    |                                                                                                    |
|----------------------------------------------------------------------------------------------------|----------------------------------------------------------------------------------------------------|
| 学生情報                                                                                                    |                                                                                                    |
| 学籍番号                                                                                                    | 学生氏名                                                                                                    |
| · 亦軍由諸信部                                                                                                    | 学生の氏名変更は、教務課窓口にて申し出てください。                                                                                                    |
| 変更中 <i>頃</i> 何報<br>本人情報                                                                                                    | - <u> テエの氏石変更は、</u> 秋初味心口にで中し田で、たさい。                                                                                                    |
| 漢字氏名                                                                                                    |                                                                                                    |
| カナ氏名                                                                                                    |                                                                                                    |
| 影便番号 *必須                                                                                                    | 1 1 1 1 1 1 1 1 1 1 1 1 1 1 1 1 1 1 1                                                                                                    |
| 市区都町村名*必須                                                                                                    |                                                                                                    |
|                                                                                                    |                                                                                                    |
| 運物名                                                                                                    |                                                                                                    |
| 电动音节<br>E-MATL1                                                                                                    | 坊府电话留节                                                                                                    |
| E-MAIL2                                                                                                    |                                                                                                    |
| Eメールアドレスについては、ポ                                                                                                    | -タルの「メール過知設定」か E-MAIL の変更は、 <u>こちら</u> を参照してください。                                                                                                    |
| 付加情報                                                                                                    |                                                                                                    |
| 未読者用教務限票送付区分*必須<br>※この区分け、調業報(第) 4444                                                                                                    | 【と保護者知らび】                                                                                                    |
| 安易に変更せず、必ず保護者の方                                                                                                    | rc.vr.2/Langerseinamova5197c1L459ます。<br>さ相談の上、変更してください。                                                                                                    |
|                                                                                                    |                                                                                                    |
|                                                                                                    | тин УСУПО) (RS(A)                                                                                                    |
|                                                                                                    | ※修正後は、必ず「申請」ボタンを押してくださ                                                                                                    |
| 正しい報価乗り                                                                                                    | 合 住所 雷託悉号を入力してください。                                                                                                    |
|                                                                                                    | J、 山///、 电叫田 /J と/\/J U く \ /C C V "₀<br>                                                                                                    |
| 郵便番号横の                                                                                                    | 🗩 から、郵便番号を入力することで、市区郡町村名まで自動入力され                                                                                                    |
| X-DALA DA                                                                                                    | ― たわれいの七は、ロンバンンタキンガが目至日キャンギデヨエノボネン                                                                                                    |
| ※マンンヨンに                                                                                                    | こお住まいの方は、マンション名および部屋番号を必ずこ記入くたさい                                                                                                    |
| 授業料                                                                                                    | 斗(等)納付書・成績表といった重要な書類の送付先です。<br>トの変更後、到美書類の見落とし等がないように充分ごは意ください。                                                                                                    |
| 授業<br>送付<br>安易<br>に                                                                                                    | 斗(等)納付書・成績表といった重要な書類の送付先です。<br>たの変更後、到着書類の見落とし等がないように充分ご注意ください。<br>こ変更せず必ず学生および保証人(保護者等)とで相談の上、変更して                                                                                                    |
| 授業米<br>送付外<br>安易に<br>E人(保護者等)3<br>学生情報登録申請 申請問<br>(申請KQ-頁画)中請画面                                                                                                    | 斗(等)納付書・成績表といった重要な書類の送付先です。<br>たの変更後、到着書類の見落とし等がないように充分ご注意ください。<br>こ変更せず必ず学生および保証人(保護者等)とで相談の上、変更して<br>変更画面                                                                                                    |
| 授業米<br>送付夕<br>安易 k<br><b>E人(保護者等)</b><br>9<br>学生情報登録申請 申請碼<br>(中請妖況-頻画面)中請画面<br>(学生情報                                                                                                    | 斗(等)納付書・成績表といった重要な書類の送付先です。<br>たの変更後、到着書類の見落とし等がないように充分ご注意ください。<br>こ変更せず必ず学生および保証人(保護者等)とで相談の上、変更して<br>変更画面                                                                                                    |
| 授業米<br>送付<br>安易 k<br><b>大(保護者等)</b>                                                                                                    | 斗(等)納付書・成績表といった重要な書類の送付先です。<br>たの変更後、到着書類の見落とし等がないように充分ご注意ください。<br>こ変更せず必ず学生および保証人(保護者等)とで相談の上、変更して<br>変更画面<br>■面 (GCA110PAPO1) 2 ▲<br><sup>要</sup> 生氏名                                                                                                    |
| 授業米<br>送付分<br>安易 k<br><b>5人(保護者等)</b><br><b>7</b><br>生情報登録申請 申請<br>中請供況一覧画面)中請画面<br>「学生情報<br>学生情報                                                                                                    | 斗(等)納付書・成績表といった重要な書類の送付先です。<br>たの変更後、到着書類の見落とし等がないように充分ご注意ください。<br>こ変更せず必ず学生および保証人(保護者等)とで相談の上、変更して<br>変更画面<br>(GCA110PAP01) ℃<br>の 変更すたとび氏名変更は、教務課会口にて中し出来                                                                                                    |
| 授業米<br>送付分<br>安易 k<br><b>大(保護者等)</b><br><b>学生情報登録申請 申請</b><br>申請K況-覧画面,申請画面<br>学生情報<br>学道醫号                                                                                                    | 斗(等)納付書・成績表といった重要な書類の送付先です。<br>先の変更後、到着書類の見落とし等がないように充分ご注意ください。<br>こ変更せず必ず学生および保証人(保護者等)とで相談の上、変更して<br>変更画面<br>(GCA110PAPO1)<br><sup>▼生氏名</sup><br>保証人(保護者等)の変更および氏名変更は、教務課窓口にて申し出て                                                                                                    |
| 授業米<br>送付分<br>安易 k<br>大(保護者等) 2<br>生情報登録申請 申請<br>申請<br>大元一覧画面 ) 申請画面<br>'学生情報<br>学生情報<br>"菜葉申請情報<br>"保護者<br>"<br>案要申請情報<br>"<br>"<br>集章系名                                                                                                    | 斗(等)納付書・成績表といった重要な書類の送付先です。<br>先の変更後、到着書類の見落とし等がないように充分ご注意ください。<br>こ変更せず必ず学生および保証人(保護者等)とで相談の上、変更して<br>変更画面<br>(GCA110PAPD1)<br><sup>▼生氏名</sup><br>保証人(保護者等)の変更および氏名変更は、教務課窓口にて申し出て                                                                                                    |
| 授業米<br>送付分<br>安易 k                                                                                                    | 斗(等)納付書・成績表といった重要な書類の送付先です。<br>先の変更後、到着書類の見落とし等がないように充分ご注意ください。<br>こ変更せず必ず学生および保証人(保護者等)とで相談の上、変更して<br>変更画面<br>(GCA110PAPD1)<br><sup>▼生氏名</sup><br>保証人(保護者等)の変更および氏名変更は、教務課窓口にて申し出て                                                                                                    |
| 授業米<br>送付分<br>安易 k<br><b>大(保護者等) 2</b><br><b>生情報登録申請 申請</b><br>中請狀況一覧画 ) 申請画面<br>'学生情報<br>学班講報<br>学班講報<br>「学生講報<br>「学生講報<br>「<br>「<br>「<br>な要申請情報<br>「<br>保護者<br>」<br>、<br>(<br>(<br>(<br>(<br>(<br>(<br>(<br>(<br>(<br>(<br>(<br>(<br>(                                                                                                    | 斗(等)納付書・成績表といった重要な書類の送付先です。<br>たの変更後、到着書類の見落とし等がないように充分ご注意ください。<br>こ変更せず必ず学生および保証人(保護者等)とで相談の上、変更して<br>変更画面<br>■面 (GCA110PAPO1) ?<br>「<br>弊生氏名<br>保証人(保護者等)の変更および氏名変更は、教務課窓口にて申し出て                                                                                                    |
| 授業米<br>送付分<br>安易 k<br><b>大 (保護者等) 2</b><br><b>大 (保護者等) 2</b><br><b>学生情報登録申請 申請酉</b><br><sup>1</sup><br><sup>7</sup><br><sup>7</sup><br><sup>7</sup><br><sup>2</sup><br><sup>4</sup><br><sup>4</sup><br><sup>4</sup><br><sup>3</sup><br><sup>3</sup><br><sup>4</sup><br><sup>4</sup><br><sup>4</sup><br><sup>4</sup><br><sup>4</sup><br><sup>4</sup><br><sup>4</sup><br><sup>4</sup> | 斗(等)納付書・成績表といった重要な書類の送付先です。<br>たの変更後、到着書類の見落とし等がないように充分ご注意ください。<br>こ変更せず必ず学生および保証人(保護者等)とで相談の上、変更して<br>変更画面<br>(GCA110PAPO1)<br><sup>¥生氏名</sup><br>保証人(保護者等)の変更および氏名変更は、教務課窓口にて申し出て                                                                                                    |
| 授業米<br>送付分<br>安易 k<br><b>法</b><br><b>法</b><br><b>大</b><br><b>(保護者等)</b><br><b>7</b><br><b>7</b><br><b>5</b><br><b>5</b><br><b>5</b><br><b>7</b><br><b>5</b><br><b>7</b><br><b>5</b><br><b>7</b><br><b>7</b><br><b>5</b><br><b>7</b><br><b>7</b><br><b>7</b><br><b>7</b><br><b>7</b><br><b>7</b><br><b>7</b><br><b>7</b>                                                             | 4(等)納付書・成績表といった重要な書類の送付先です。 たの変更後、到着書類の見落とし等がないように充分ご注意ください。 こ変更せず必ず学生および保証人(保護者等)とで相談の上、変更して を更画面 (CGA1104001) ? **********************************                                                                                                    |
| 授業米<br>送付分<br>安易 k<br><b>法</b><br>(<br><b>大</b><br>(保護者等) 9<br><b>学生情報登録申請 申請</b><br><sup>中</sup> 講新<br><sup>中</sup> 講藝号<br><sup>「</sup><br><sup>7</sup><br><sup>7</sup><br><sup>1</sup><br><sup>1</sup><br><sup>1</sup><br><sup>1</sup><br><sup>1</sup><br><sup>1</sup><br><sup>1</sup><br><sup>1</sup>                                                                            | <ul> <li>4(等)納付書・成績表といった重要な書類の送付先です。</li> <li>Eの変更後、到着書類の見落とし等がないように充分ご注意ください。</li> <li>定変更せず必ず学生および保証人(保護者等)とで相談の上、変更して</li> <li>変更画面</li> <li>(CGA1100401) ?</li> </ul>                                                                                                    |
| 授業米<br>送付夕<br>安易 k<br><b>大 (保護者等) 2</b><br><b>学生情報登録申請 申請</b><br>中請伏況一類画面 ) 申請画面<br>学生情報<br>学描垂号<br>室更申請情報<br>『保護書<br>漢字氏名<br>力ナ氏名<br>住所変更<br>影便垂号 *必須<br>市区彫町村名 *必須<br><b>該</b>                                                                                                    | <ul> <li>4(等)納付書・成績表といった重要な書類の送付先です。</li> <li>たの変更後、到着書類の見落とし等がないように充分ご注意ください。</li> <li>定変更せず必ず学生および保証人(保護者等)とで相談の上、変更して</li> <li>変更画面</li> <li>(GCA110PA01) (?</li> <li>(TATE A)</li> <li>(GCA110PA01) (?</li> <li>(GCA110PA01) (?</li> <li>(GCA110PA01) (?</li> <li>(GCA110PA01) (?</li> <li>(GCA110PA01) (?</li> <li>(GCA110PA01) (?</li> <li>(GCA110PA01) (?</li> <li>(GCA110PA01) (?</li> </ul>                                                                                                    |
| 授業米<br>送付分<br>安易 k                                                                                                    | <ul> <li>4(等)納付書・成績表といった重要な書類の送付先です。</li> <li>たの変更後、到着書類の見落とし等がないように充分ご注意ください。</li> <li>定変更せず必ず学生および保証人(保護者等)とで相談の上、変更して</li> <li>変更画面</li> <li>(GCA110PAPO1) (?▲</li> <li>(GCA110PAPO1) (?▲</li> </ul>                                                                                                    |
| 授業米<br>送付夕<br>安易 k<br><b>法</b><br><b>送</b><br><b>送</b><br><b>送</b><br><b>学生情報登録申請 申請</b><br>中滿伏況一類画面 <sup>)</sup><br>中滿画面<br><sup>7</sup><br><sup>9</sup><br><sup>7</sup><br><sup>7</sup><br><sup>1</sup><br><sup>1</sup><br><sup>1</sup><br><sup>1</sup><br><sup>1</sup><br><sup>1</sup><br><sup>1</sup><br><sup>1</sup>                                                           | <ul> <li>4(等)納付書・成績表といった重要な書類の送付先です。</li> <li>たの変更後、到着書類の見落とし等がないように充分ご注意ください。</li> <li>空変更せず必ず学生および保証人(保護者等)とで相談の上、変更して</li> <li>変更画面</li> <li>(CCALIDPADI) (CCALIDPADI) (CCALID</li></ul> |
| 授業米<br>送付分<br>安易 k<br><b>注 (情報登録申請 申請</b><br>中請状況一類画面 <sup>)</sup> 申請画面<br><sup>9</sup> 学主情報<br><sup>9</sup> 芽藉醫号<br><sup>2</sup> 変更申請情報<br><sup>1</sup> 保護者<br>漢字氏名<br>力ナ氏名<br>住所変更<br><i>劉便醫号 *必須</i><br>市区都可村名 *必須<br><sup>1</sup> 建物名<br>電話醫号                                                                                                    | <ul> <li>キ(等)納付書・成績表といった重要な書類の送付先です。</li> <li>たの変更後、到着書類の見落とし等がないように充分ご注意ください。</li> <li>空変更せず必ず学生および保証人(保護者等)とで相談の上、変更して</li> <li>を更画面</li> <li>(GCA1109401) ?</li> <li>(CCA1109401) ?</li> <li>(CCA1109401) ?</li> <li>(CCA1109401) ?</li> <li>(CCA1109401) ?</li> <li>(CCA1109401) ?</li> <li>(CCA1109401) ?</li> <li>(CCA1109401) ?</li> <li>(CCA1109401) ?</li> <li>(CCA1109401) ?</li> </ul>                                                                                                    |
| 授業米<br>送付分<br>安易 k                                                                                                    | <ul> <li>キ(等)納付書・成績表といった重要な書類の送付先です。</li> <li>たの変更後、到着書類の見落とし等がないように充分ご注意ください。</li> <li>変更せず必ず学生および保証人(保護者等)とで相談の上、変更して</li> <li>変更面面</li> <li>(CGA110PAPO1) (2010)</li> <li>学生氏名</li> <li>学生に名</li> <li>学生に名</li> <li>学生に名を更は、教務課窓口にて申し出て</li> <li>学生に見たを経<br/>「学生に発き」</li> </ul>                                                                                                    |

「メール通知設定」にて配信希望の設定を行うと、「お知らせ」がメールで配信されます。 (1) 「メール通知設定」をクリック。

| 🔮 学内リンク 🛛 💌                                                                                                    | (い)お知らせ 🔽                                                                                    | 🤍 カレンダー表示 🛛                                                                                                    |
|----------------------------------------------------------------------------------------------------|----------------------------------------------------------------------------------------------|----------------------------------------------------------------------------------------------------|
| <ul> <li>利用方法</li> <li>ボータル利用方法(保護者)</li> <li>保護者</li> </ul>                                                                                                    | <b>あ知らせ 個人伝言</b> ● 11/24 【综合図書館】『図書館たより』 (Nb.47 2017 Winter)を発行しました。                         | 2017年11月           日月火水木金土           29 30 31 1 2 3 4           5 6 7 8 9 10 11           12 13 14 15 16 17 18                                                                 |
| <ul> <li>JKRE業大学TOPページジ</li> <li>JKRE業大学後援会</li> <li>学年暦</li> </ul>                                                                                                    |                                                                                              | 19       20       21       22       23       24       25         26       27       28       29       30       1       2         凡例:       学事層       個人       学事+個人       学事+個人 |
| <ul> <li>         ・図録を登録確認表ダウン         ・ロード         ・レード         ・レスワード変更         ・図録修査録確認表の見方         ・の見方         ・した         ・した          ・した         ・した         ・         ・         ・</li></ul> |                                                                                              | ▶スケジュール一覧                                                                                                    |
| ■ 個人設定<br>■ メール通知設定                                                                                                    |                                                                                              |                                                                                                    |
|                                                                                                    |                                                                                              |                                                                                                    |
|                                                                                                    | キーワードを入力して下さい<br>・ ラークマーン開発<br>・ シークーン開発<br>・ シークーン開発<br>・ シークーン開発<br>・ シークーン開発<br>・ シークーン開発 |                                                                                                    |

(2) お知らせを受信する PC・携帯メールアドレスの入力、「種別」、「メール受信希望時間」を選択する。

| メール通知設定 メール通知設定情報編集画面 |                                                                 |                         |  |  |  |  |  |
|-----------------------|-----------------------------------------------------------------|-------------------------|--|--|--|--|--|
| 設定条件                  |                                                                 |                         |  |  |  |  |  |
| 記信先1                  | 配信先1                                                            |                         |  |  |  |  |  |
| メールアドレス               |                                                                 |                         |  |  |  |  |  |
| 登録状態                  | 投定                                                              |                         |  |  |  |  |  |
| 種別                    | り 教務 ④ 学生生活 ④ 道路支援 ④ その他 ● 伝言 ● 呼出<br>経路定された種類のあ知らせがメールが配信されます。 |                         |  |  |  |  |  |
| メール受信希望時間(目安)         | ◎ 例時<br>10000 ▼ ~ 2359 ▼ ※指定された時間にメールが配信されます。                   |                         |  |  |  |  |  |
| 配信先2                  |                                                                 |                         |  |  |  |  |  |
| メールアドレス               |                                                                 |                         |  |  |  |  |  |
| 登録状態                  | 未設定                                                             |                         |  |  |  |  |  |
| 種別                    |                                                                 |                         |  |  |  |  |  |
| メール受信希望時間(目安          | 「メールアドレス」                                                       |                         |  |  |  |  |  |
| 配信先3                  | お知らせを受け取りたい                                                     | ヽPC・携帯メールアドレスを入力します。    |  |  |  |  |  |
| メールアドレス               | 【重要】メール送信時に                                                     | 使用するメールアドレスを登録してください。   |  |  |  |  |  |
| 登録状態                  | 「お知らせ種別」                                                        |                         |  |  |  |  |  |
| 種別                    | •「教務」                                                           | :教務事項(教務課)に関するお知らせ      |  |  |  |  |  |
| メール受信希望時間(目安          | •「学生生活」                                                         | :学生生活(学生生活課)に関するお知らせ    |  |  |  |  |  |
|                       | •「進路支援」                                                         | :進路支援(キャリアセンター)に関するお知らせ |  |  |  |  |  |
|                       | ・「その他」                                                          | :その他、大学部署からのお知らせ        |  |  |  |  |  |
|                       | ・「伝言」                                                           | :個人に対する伝言               |  |  |  |  |  |
|                       | •「呼出」                                                           | :大学からの呼出                |  |  |  |  |  |
|                       | 「メール受信希望時間」                                                     |                         |  |  |  |  |  |
|                       | •「随時」                                                           | :お知らせ掲示毎に配信             |  |  |  |  |  |
|                       | ※緊急連絡の場合、受信                                                     | 言希望時間に関わらず即時配信されます。     |  |  |  |  |  |
|                       |                                                                 |                         |  |  |  |  |  |
|                       |                                                                 |                         |  |  |  |  |  |
|                       |                                                                 |                         |  |  |  |  |  |

| 入力した配信先へ仮登録メールが届くと、「未設定」⇒「仮登録」へ変更<br>※メール受信後、「トップページ」→「メール通知設定」をクリックして確認すること |                                                                                                    |  |  |  |
|------------------------------------------------------------------------------|----------------------------------------------------------------------------------------------------|--|--|--|
| 配信先1                                                                         | s17a adosaka-sandajac jo                                                                                                    |  |  |  |
| 登録状態                                                                         | (2登録)                                                                                                    |  |  |  |
| 種別                                                                           | ☑ 教務 ☑ 学生生活 ☑ 進路支援 ☑ その他 ☑ 伝言 ☑ 呼出<br>※指定された種類のお知らせがメールで配信されます。                                                                        |  |  |  |
| メール受信時間(目安)                                                                  | <ul> <li>✓ 随時</li> <li>00:00 ~ 23:59 ~ ※指定された時間にメールが配信されます。</li> </ul>                                                                 |  |  |  |
| 配信先2                                                                         |                                                                                                    |  |  |  |
| メールアドレス                                                                      |                                                                                                    |  |  |  |
| 登録状態                                                                         | 未設定                                                                                                    |  |  |  |
| 種別                                                                           | ✓ 教務 ✓ 学生生活 ✓ 進路支援 ✓ その他 ✓ 伝言 ✓ 呼出<br>※指定された種類のお知らせがメールで配信されます。                                                                        |  |  |  |
| メール受信時間(目安)                                                                  | <ul> <li>✓ 随時</li> <li>00:00 ~ 23:59 ~ ※指定された時間にメールが配信されます。</li> </ul>                                                                 |  |  |  |
| 配信先3                                                                         |                                                                                                    |  |  |  |
| メールアドレス                                                                      |                                                                                                    |  |  |  |
| 登録状態                                                                         | 未設定                                                                                                    |  |  |  |
| 種別                                                                           | <ul> <li>✓ 教務</li> <li>✓ 学生生活</li> <li>✓ 進路支援</li> <li>✓ その他</li> <li>✓ 伝言</li> <li>✓ 呼出</li> <li>※指定された種類のお知らせがメールで配信されます。</li> </ul> |  |  |  |
| メール受信時間(目安)                                                                  | <ul> <li>✓ 随時</li> <li>00:00 ~ 23:59 ~ ※指定された時間にメールが配信されます。</li> </ul>                                                                 |  |  |  |
|                                                                              | 登録 リセット                                                                                                    |  |  |  |
|                                                                              |                                                                                                    |  |  |  |

(4) 本登録を行うため、届いたメールの URL をクリックします。

※メールが受信できない場合、よくある質問にある「携帯・スマートフォンで大学からのメールを受け取れない。」 を参照し、メールフィルターの設定を見直してください。

| ● 受信トレイ 図 [Portal-OSU]メール通知… ×                                                                                    |                                               |
|----------------------------------------------------------------------------------------------------|-----------------------------------------------|
| 古受信 ▼      『作成 ▼      ●チャット      』アドレス帳      ◆ タグ ▼      ▼      クイックフィルター                                         | 検索 <ctrl+k> ク 目</ctrl+k>                      |
| 差出人 大阪産業大学 <j29-reg@cnt.osaka-sandai.ac.jp>☆<br/>件名 [Portal-OSU]メール通知設定を完了してください</j29-reg@cnt.osaka-sandai.ac.jp> | <ul> <li>◆ 返信 → 転送          ○ アーカイブ</li></ul> |
| メール通知設定を受け付けました。<br>本メールを受信しただけでは設定は完了していません。<br>下記のURLをクリックしてログインし、設定を完了して下さい。<br>form1                          |                                               |
| http://j29-0ru9ygm384if5hwb2oec.osaka-sandai.ac.jp/uniprove_pt/UhLoginMail?ATCN_KEY=tU                            | MXTAVRwP6PW0bF0yYyHjH3Z80                     |
|                                                                                                    |                                               |
| <u>Nttp://j23-orgaygnisa41151wb2oec.osaka-sanda1.ac.jp/dniprove_pt/dnLoginima1151:At</u><br>※URLの有効期限は24時間です。     | -LUMATAYRWF0FH00F0919F13F3280                 |
| もし、このメールに心当たりがない場合は、<br>下記にご連絡をくださいますようお願いします。                                                                    |                                               |
| [連絡先]<br>大阪産業大学 情報科学センター<br>TEL:072-875-3001                                                                      | ·クリツク。                                        |
|                                                                                                    |                                               |
|                                                                                                    |                                               |
|                                                                                                    |                                               |
|                                                                                                    |                                               |
|                                                                                                    |                                               |
|                                                                                                    |                                               |
|                                                                                                    |                                               |
| l                                                                                                    |                                               |

(5) ユーザーID とパスワードを入力してログインをクリック。

| (二) (2) (2) http://j29-0ru9ygm384/f5hwb2cec.osak ④ 情報科学センター 大阪産業 (2) 大学ポータルシス ファイル(F) 場集(E) 表示(L) (3) ツー、 (4) (4) (4) (4) (4) (4) (4) (4) (4) (4) | 本登録を行うため、ユーザーIDとパスワードを入力。                                                                            |
|----------------------------------------------------------------------------------------------------|----------------------------------------------------------------------------------------------------|
| 🥦 🗢 情報科子センター   大阪 🙋 Portal-USU Linform                                                                                                    |                                                                                                    |
| e                                                                                                    |                                                                                                    |
| -*                                                                                                    | ·ルアドレス登録用<br>7条約用のログイン                                                                               |
| メールアドレ、<br>メールアドレ、<br>ください。<br>有効増現長近<br>ログインしな                                                                                                   | ム国が中心はファレロロにない<br>交生者登録するために、あばたのユーザーIDとりスワードを<br>勢ている場合はロヴィンできません。<br>かった場合、ボータルシステムからの)施ロメールを受信する: |
| でご注意/で、<br>※ボークルン<br>*ご注意<br>操作上で不具ィ                                                                                                    | <sup>300</sup><br><sup>ステム240</sup> 開す<br>かある場合は、著<br>ログインをクリック。                                     |
|                                                                                                    |                                                                                                    |

| ■ 登録完了               |     |
|----------------------|-----|
| メールア ドレスの本登録が完了しました。 |     |
|                      | 閉じる |

(6) 配信先の状態が「本登録」と表示されれば、メール通知設定は完了です。

| 📕 メール通知語                        | 設定 メール通知設定情報編集画面                                                          |    |
|---------------------------------|---------------------------------------------------------------------------|----|
| ■設定条件                           |                                                                           |    |
| <ul> <li>※学内メールアドレスは</li> </ul> | は登録済みです。 (s17a000@geosaka-sandai.ac.ip)                                   |    |
| 配信先1                            |                                                                           |    |
| メールアドレス                         | s17a000 @ sab.osaka-sandai.ac.jp                                          |    |
| 登録状態                            | 本登録                                                                       |    |
| 種別                              | <ul> <li>✓ 学生生活 ✓ 進路支援 ✓ その他 ✓ 伝言 ✓ 呼出</li> <li>※約</li> <li>※約</li> </ul> |    |
| メール受信時間(目安)                     |                                                                           |    |
|                                 | ※指定された時間にメールが配信されます。                                                      |    |
|                                 |                                                                           |    |
| 設定終了後、                          | 、「仮登録」⇒「本登録」へ変更                                                           |    |
| ※設定終了                           | 後、「トップページ」→「メール通知設定」をクリックして確認する                                           | こと |
|                                 | ※指定された種類のお知らせがメールで配信されます。                                                 |    |
| メール受信時間(目安)                     | ☑ 随時                                                                      |    |
|                                 | 00:00 ~ 23:59 ~ ※指定された時間にメールが配信されます。                                      |    |
| 配信先3                            |                                                                           |    |
| メールアドレス                         |                                                                           |    |
| 登録状態                            | 未設定                                                                       |    |
| 種別                              | ✓ 教務 ✓ 学生生活 ✓ 進路支援 ✓ その他 ✓ 伝言 ✓ 呼出<br>※指定された種類のお知らせがメールで配信されます。           |    |
| メール受信時間(目安)                     | <ul> <li>✓ 随時</li> <li>00:00 〜 23:59 〜 ※指定された時間にメールが配信されます。</li> </ul>    |    |
|                                 | 登録 リセット                                                                   |    |
| <u></u>                         |                                                                           |    |
|                                 |                                                                           |    |

※配信先の状態表示が「本登録」以外の場合、メールは配信されません。

12. パスワードを Web 上で初期化する。

(1) 保護者ポータルサイトより「パスワードを忘れた場合」をクリックする。

| 大阪道<br>大学TOP 後語会TOP                               | 業大学 後援会<br><u>Portal-OSU</u> |
|---------------------------------------------------|------------------------------|
| 大阪産業大学 保護者ポータルサイト                                 |                              |
| 保護者情報変更                                           |                              |
| 保護者ポータルを初めて利用する、または、パスワード、<br>メールアドレスを変更する場合はこちら。 |                              |
| 保護者ポータルログイン                                       |                              |
| ※保護者ボータルを初めて利用する方は<br>【保護者情報変更】に進んでください。          |                              |
| 保護者ポータルログイン(スマホ用)                                 |                              |
| ※保護者ポータルを初めて利用する方は<br>【保護者情報変更】に進んでください。          |                              |
| 関連メニュー                                            |                              |
| ■ 保護者ボータル利用方法 ■ パスワードを忘れた場合 ■ お問い合わせはこちら          |                              |
| ▲ページの先望PA ▲後語会TOPA 大学TOP Portal-OSU               |                              |
|                                                   | 大阪産業大学後接会                    |

(2) 「保護者パスワードリセット」をクリックする。

![](_page_19_Picture_4.jpeg)

(3) ユーザーID と登録しているメールアドレスを入力。

| パスワードリセット要求 |               |    |  |
|-------------|---------------|----|--|
|             |               |    |  |
| ユーザーロ       | p17e999       |    |  |
| メールアドレス     | aaa@aaa.co.jp | ×  |  |
|             |               | 確認 |  |
|             |               |    |  |

※メールアドレスを登録していない場合はWeb上でのパスワードリセットができません。 その為、(2)に戻っていただき、申請書を記入し、大阪産業大学後援会に送付してください。

(4) 登録しているメールアドレスに送信します。

| リセットメール送信 |                  |
|-----------|------------------|
|           | +7               |
| メールアドレス   | にメールを送信しま        |
| す。        |                  |
|           | 送信               |
|           | 「送信」をクリックすると、登録し |
|           | ているメールアドレスに届きます。 |

(5) 届いたメールの URL をクリックする。

![](_page_21_Picture_1.jpeg)

(6) 新しいパスワードを登録します。

| 新しいパスワード   | 2  |
|------------|----|
|            |    |
| 新しいパスワード   |    |
| パスワードの確認入力 |    |
|            | 変更 |
|            |    |

(7) パスワード登録が完了しました。

![](_page_21_Picture_5.jpeg)